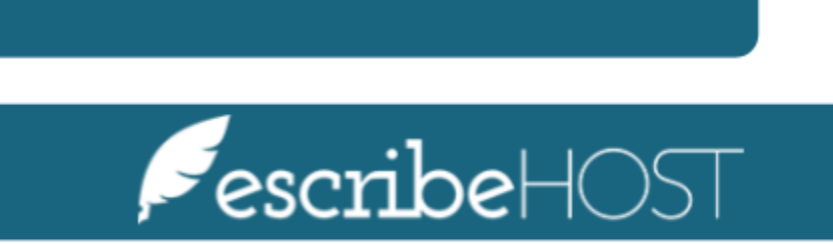

Alerts

# Alerts

| Introduction                            | 3  |
|-----------------------------------------|----|
| Create a new custom Alert               | 3  |
| Filter and View Alerts in Transmissions | 14 |

# Introduction

The **Alerts** feature in Cardiac Signals allows users to easily see alerts matching transmissions, and filter transmissions by alert priority.

The **Custom Alerts** feature allows users to configure custom alerts. Users can select the conditions that trigger these alerts, and choose a priority.

This training document presents the step-by-step process to create a new custom alert, as well as how to view and filter Alerts in the transmissions list.

## **Create a new custom Alert**

In this section, you will learn how to create a custom alert.

Go to the **Admin** module on the top navigation bar and select **Cardiac Devices** from the menu on the left.

| PescribeHOST<br>b7aab4a               | Q Pt Name, DOB, MRN or Phone | ® (?)           |      | · & 📩             | 25 <sup>78</sup> |                                |       | G |
|---------------------------------------|------------------------------|-----------------|------|-------------------|------------------|--------------------------------|-------|---|
| <ul> <li>Device Transmissi</li> </ul> | ions Filters                 |                 |      |                   |                  | Admin                          |       |   |
|                                       | Tx Date                      | ► hh:mm 🗛 - < 🛍 | > hh | Physiologic Monit | oring Pt         | All Physiologic Monitoring Val | Jes 🌲 |   |
| Davi                                  |                              |                 |      |                   | Patient          | All Patients                   | 4     |   |

#### Click **Alerts** from the dropdown menu.

|                     | 🕕 External Batter | /   | All | All | MDC_IDC_MSMT_BATTERY_VOLTAGE = 8  |
|---------------------|-------------------|-----|-----|-----|-----------------------------------|
| Scheduling <b>•</b> | 1 R4              | I   | BIO | IPG | MDC_IDC_EPISODE_VENDOR_TYPE >= 20 |
| Orders Config 🕨     | <u>।</u> RC 7.7   | ,   | All | All | MDC_IDC_MSMT_BATTERY_REMAINING_I  |
| Cardiac Devices 🕨   | Impressions       |     | All | All | MDC_IDC_EPISODE_TYPE >= 5         |
| Admin Tools 🔹 🕨     | Plans             |     | All | All | MDC_IDC_EPISODE_VENDOR_TYPE Conta |
| Account Config 🕨    | Map Dev -> ICD-10 | ,   | All | All | MDC_IDC_EPISODE_TYPE = 30         |
|                     | Plan Templates    | ł   | BSX | ICD | MDC_IDC_EPISODE_VENDOR_TYPE Does  |
|                     | Alerts            | I   | BSX | ICD | MDC_IDC_EPISODE_TYPE = normal     |
|                     | View Bill Batches | 1   | MDT | All | MDC_IDC_DEV_IMPLANT_DT = Never    |
|                     | Create Bill Batch | h I | BSX | All | MDC_IDC_MSMT_BATTERY_REMAINING_I  |
|                     | Manage Recalls    |     | All | All | MDC_IDC_SESS_TYPE >= 789          |

## Click the **Add Custom Alert** button.

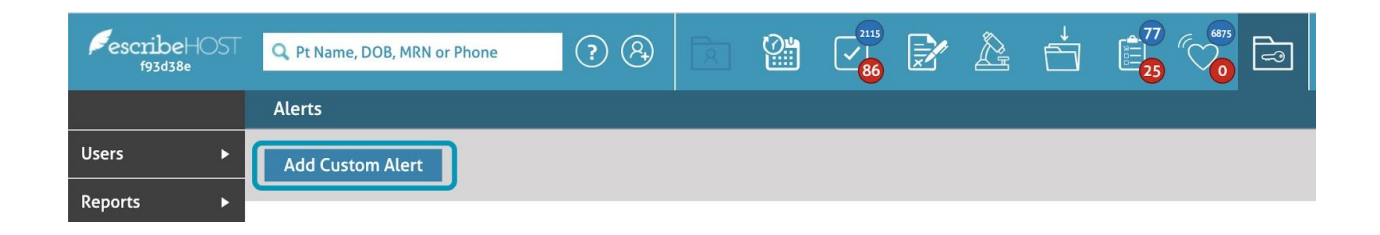

## A pop-up displays.

| Add Custom Alert                 |            |                  |        |       | ×    |
|----------------------------------|------------|------------------|--------|-------|------|
| Alert Priority * Select Priority | \$         |                  |        |       |      |
| Name *                           |            |                  |        |       |      |
|                                  |            |                  |        |       |      |
| Manufacturer                     |            | Device Type      |        |       |      |
| All Manufacturers                | \$         | All Device Types |        |       | \$   |
| Condition Type *                 | Operator * | V                | alue * |       |      |
| Select one                       | Select one | \$               |        |       |      |
|                                  |            |                  |        |       |      |
|                                  |            |                  |        |       |      |
|                                  |            |                  |        |       |      |
| +                                |            |                  |        |       |      |
| * Required                       |            |                  |        | Close | Save |

**Alert Priority**. Select a priority from the following options in the dropdown menu.

- Red Alert (!!!) High priority
- Yellow Alert (!!) Medium priority
  Green Alert (!) Low priority.

| Add Custom Ale   | ert             |            |             | ×          |
|------------------|-----------------|------------|-------------|------------|
| Alert Priority * | Select Priority | \$         | ]           |            |
| Name *           | Red Alert       |            | i l         |            |
|                  | Yellow Alert    |            |             |            |
| Manufacturer     | Green Alert     |            | Device Type |            |
| Condition Type   | *               | Operator * | Value *     | •          |
| Select one       | \$              | Select one | <b>÷</b>    |            |
|                  |                 |            |             | I          |
|                  |                 |            |             |            |
|                  |                 |            |             |            |
| +                |                 |            |             |            |
| * Required       |                 |            |             | Close Save |

**Name**. Type in a short, meaningful name for the alert. You can type up to 30 characters. This field is required.

| Add Custom Alert                 | ×                  |
|----------------------------------|--------------------|
| Alert Priority * Select Priority |                    |
| Name *                           |                    |
| Manufacturer                     | Device Type        |
| All Manufacturers                | All Device Types 🗢 |
| Condition Type * Operator *      | Value *            |
| Select one 🔶 Select one          | \$                 |
| +                                |                    |
| * Required                       |                    |

Select a **Manufacturer** from the dropdown menu. By default, the Alert applies to **All Manufacturers**.

| Add Custom Alert                                                                             |                                             | ×          |
|----------------------------------------------------------------------------------------------|---------------------------------------------|------------|
| Alert Priority * Select Priority Name *                                                      | \$                                          |            |
| Manufacturer<br>All Manufacturers<br>Biotronik<br>Boston Scientific<br>Medtronic<br>St. Jude | \$<br>Device Types All Device Types Value * | \$         |
| * Required                                                                                   |                                             | Close Save |

If a manufacturer is selected, the alert will only trigger for transmissions with a device from that manufacturer.

**Device Type**. Select a device type from the dropdown menu. By default the Alert applies to **All Device Types**.

| Add Custom Alert                                                                                                    | ×                                                                                                    |
|----------------------------------------------------------------------------------------------------|----------------------------------------------------------------------------------------------------|
| Alert Priority * Select Priority 🜲                                                                                       |                                                                                                    |
| Manufacturer         All Manufacturers         Condition Type *         Operator *         Select one         Select one | Device Type<br>All Device Types<br>Pacemaker<br>Defibrillator<br>Cardiac Resynchronization Therapy - Defibrillator<br>Cardiac Resynchronization Therapy - Pacemaker<br>Monitor<br>Other |
| * Required                                                                                                    | Close Save                                                                                                    |

If a device type is selected, the alert will only trigger for transmissions for that device type.

Now, build the condition(s) for this alert.

### EXAMPLE:

- **Condition Type**: MDC\_IDC\_MSMT\_BATTERY\_REMAINING\_PERCENTAGE
- Operator: <=
- Value: 10

<u>Result</u>: This alert will appear when the battery remaining percentage is less than or equal to 10%.

First, **select a Condition Type** from the dropdown menu. The options are:

- **MDC\_IDC\_EPISODE\_TYPE** Select this option when you want the alert to display based on the type of episode.
- **MDC\_IDC\_EPISODE\_VENDOR\_TYPE** Select this option when you want the alert to display based on the vendor type.
- **MDC\_IDC\_MSMT\_BATTERY\_REMAINING\_PERCENTAGE** Select this option when you want the alert to display based on the remaining battery percentage of a device.
- **MDC\_IDC\_MSMT\_BATTERY\_REMAINING\_LONGEVITY** Select this option when you want the alert to display based on the remaining battery longevity of a device.
- **MDC\_IDC\_MSMT\_BATTERY\_VOLTAGE** Select this option when you want the alert to display based on the battery voltage.
- **MDC\_IDC\_SESS\_TYPE** Select this option when you want the alert to display based on the session type.
- **MDC\_IDC\_DEV\_IMPLANT\_DT** Select this option when you want the alert to display based on the implant date.

| Add Custom Alert           |                      |     |                         | >          |
|----------------------------|----------------------|-----|-------------------------|------------|
| Alert Priority * Red Alert | ×                    | 1   |                         |            |
| Name *                     |                      |     |                         |            |
| Example                    |                      |     |                         |            |
| Manufacturer               |                      | De  | vice Type               |            |
| All Manufacturers          | \$                   | All | Device Types            | \$         |
| Condition Type *           | Operator *           |     | Value *                 |            |
| Select one                 | Select one           |     | \$                      |            |
| MDC_IDC_EPISODE_TYPE       | 1                    |     |                         |            |
| MDC_IDC_EPISODE_VENI       | DOR_TYPE             |     |                         |            |
| MDC_IDC_MSMT_BATTER        | Y_REMAINING_PERCENTA | GE  |                         |            |
| MDC_IDC_MSMT_BATTER        | Y_REMAINING_LONGEVIT | Y   |                         |            |
| MDC_IDC_MSMT_BATTER        | Y_VOLTAGE            |     |                         |            |
| MDC_IDC_SESS_TYPE          |                      |     |                         | Close Save |
| MDC_IDC_DEV_IMPLANT        | _DT                  | -   | IDC_LEISODL_VERDOR_ITTE |            |
|                            | 200 210              |     |                         |            |

Select an **Operator** from the dropdown menu that applies to the condition type selected earlier.

The operators compare the **transmission value** (the value in the transmission for the given Condition Type, e.g.: Battery Remaining Percentage),

to the **condition value** (the value in the alert for the condition, under "Value").

The options include:

- = Transmission value precisely matches the condition value.
- > Transmission value is greater than the condition value.
- >= Transmission value is greater than or equal to the condition value.
- < Transmission value is less than the condition value.
- <= Transmission value is less than or equal to the condition value.
- **Contains** Transmission value contains the entire condition value (at the beginning, middle, or end).
- **Does Not Contain** Transmission value does not contain the entire condition value, anywhere.
- **Is Present** Any transmission value is present. (condition value is not needed)
- Is Absent No transmission value is present. (condition value is not needed)

| Add Custom Alert                                |                                                         |                                |                   |       | ×    |
|-------------------------------------------------|---------------------------------------------------------|--------------------------------|-------------------|-------|------|
| Alert Priority * Red Alert<br>Name *<br>Example | ×                                                       |                                |                   |       |      |
| Manufacturer<br>All Manufacturers               | \$                                                      | Device Type<br>All Device Type | 25                |       | ÷    |
| Condition Type *<br>MDC_IDC_MSMT_BATTERY_R ×    | Operator * Select one = > >= < <                        | \$                             | Value *           |       |      |
| * Required                                      | Contains<br>Does Not Contair<br>is Present<br>is Absent | h                              | E_VENDOR_TITE DOE | Close | Save |

**Value**. This field is the last part of the condition. Type in the value for the custom alert.

| ert Priority * Red Alert  ame * xample anufacturer  I Manufacturers All Device Indition Type * Operator *                                                                                                    |
|----------------------------------------------------------------------------------------------------|
| ame * xample anufacturer I Manufacturers All Device Indition Type * Operator *                                                                                                    |
| xample anufacturer I Manufacturers I Manufacturers I Manufactu |
| anufacturer     Device Type       I Manufacturers     All Device Type       Indition Type *     Operator *                                                                                                    |
| I Manufacturers  All Device Typ Indition Type * Operator *                                                                                                    |
| ondition Type * Operator *                                                                                                    |
|                                                                                                    |
| DC_IDC_MSMT_BATTERY_R 🗙 <= 🗙                                                                                                    |

**Add more**. You can add more conditions by clicking in the **+** button. You can also **remove** conditions (except for the first condition) by clicking the **X** button.

Transmissions must match ALL conditions in order to match the alert. This means adding a second (or 3rd, etc) condition makes the alert match a more specific, smaller set of transmissions.

EXAMPLE:

Condition Type: MDC\_IDC\_MSMT\_BATTERY\_VOLTAGE Operator: < Value: 10.3

[+]

#### Condition Type: MDC\_IDC\_MSMT\_BATTERY\_REMAINING\_PERCENTAGE Operator: < Value: 10

<u>Result</u>: This alert will appear for transmissions indicating that the battery voltage is less than 10.3V **AND** the remaining battery percentage is less than 10%.

| Add Custom Alert           |            |                |         |         | ×       |
|----------------------------|------------|----------------|---------|---------|---------|
| Alert Priority * Red Alert |            | ×              |         |         |         |
| Name *                     |            |                |         |         |         |
| Example                    |            |                |         |         |         |
| Manufacturer               |            | Device Type    |         |         | _       |
| All Manufacturers          |            | All Device Typ | es      |         | \$      |
| Condition Type *           | Operator * |                | Value * |         |         |
| MDC_IDC_MSMT_BATTERY_R 🗙   | <=         | ×              | 10      |         |         |
| Condition Type *           | Operator * |                | Value * |         | י_ר     |
| MDC_IDC_MSMT_BATTERY_V 🗙   | <          | ×              | 10.3    |         | 0       |
|                            |            |                |         |         |         |
| +                          |            |                |         |         |         |
| * Required                 |            |                |         | Close S | ave     |
| רטוי                       | mu         | MUC_IDC_LINDO  |         |         | <u></u> |

Click the **Save** button to finish the process.

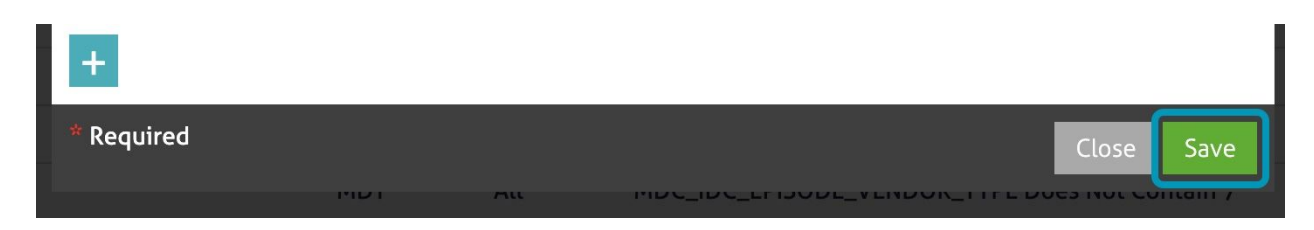

The new Alert displays in the Alerts list.

<u>NOTE</u>: You cannot edit alerts. You can only activate/deactivate an Alert by selecting the checkbox in the **Activate** column, or remove the Alert by clicking the **Delete** icon.

Alerts that are not active will not appear on transmissions.

| A  | erts                        |              |          |                                                 |          |   |
|----|-----------------------------|--------------|----------|-------------------------------------------------|----------|---|
| -  | Add Custom Alert            |              |          |                                                 |          |   |
| Ch | pose when an alert is shown |              |          |                                                 |          |   |
|    | Name /                      | Manufacturer | Dev Type | Condition                                       | Active O |   |
| •  | Example A                   | All          | All      | MDC_IDC_MSMT_BATTERY_REMAINING_PERCENTAGE >= 10 |          | Û |

# **Filter and View Alerts in Transmissions**

In this section, you will learn how to view and filter Custom Alerts and manufacturer-sent alerts in transmissions.

Go to the **Cardiac Devices** module from the menu.

| <b>€escribe</b> HOST<br><sup>f93d38e</sup> | Q Pt Name, DOB, MRN or Phone | ? & | 8 | <b>C</b> | 2115<br>2115<br>86 | Ż | Â | Ċ | 25 | 6875               |  |
|--------------------------------------------|------------------------------|-----|---|----------|--------------------|---|---|---|----|--------------------|--|
|                                            |                              |     |   |          |                    |   |   |   |    | Cardiac<br>Devices |  |

In the **Device Transmission Filters**, you can filter by **Alert**. You can select a single priority to show only transmissions with alerts that match that priority, or you can show only transmissions with ANY alert, or only transmissions without any alerts.

| <ul> <li>Device Transmissions Filters</li> </ul> |                                   |  |  |  |  |  |
|--------------------------------------------------|-----------------------------------|--|--|--|--|--|
| Tx Date                                          | < ii → hh:mm AM - < ii → hh:mm AM |  |  |  |  |  |
| Device Type                                      | All Device Types                  |  |  |  |  |  |
| Device Model                                     |                                   |  |  |  |  |  |
| Device Serial                                    |                                   |  |  |  |  |  |
| Тх Туре                                          | All Transmission Types            |  |  |  |  |  |
| Manufacturer                                     | All Manufacturers                 |  |  |  |  |  |
| Requires Follow Up                               | All follow up values              |  |  |  |  |  |
| Alert                                            | All Alert Values                  |  |  |  |  |  |
| Impre ssion                                      | Has Alert Only                    |  |  |  |  |  |
|                                                  | Does Not Have Alert Only          |  |  |  |  |  |
| Search Clear Al Re                               | Red Alerts                        |  |  |  |  |  |
| Limit exceeded. Showir g 200                     | Yellow Alerts                     |  |  |  |  |  |
| Tx Date/Time                                     | Green Alerts                      |  |  |  |  |  |
| 04/11/2018 10:31 AM                              |                                   |  |  |  |  |  |

**Alerts** display in a column next to the Transmission type and show the icon that corresponds to the Priority of the Alert. The color and number of exclamation points differs for each priority.

- Red: (!!!)
- Yellow: (!!)
- Green: (!)

Manufacturer-sent alerts and custom alerts are BOTH shown in this column.

<u>NOTE</u>: If a transmission has two or more Alerts, the icon displays the highest priority of any alert, custom or manufacturer-sent.

| • | Tx Date/Time 🚺 🔺    | Device Type | Тх Туре                 | А | MFG | Р |
|---|---------------------|-------------|-------------------------|---|-----|---|
|   | 04/11/2018 10:31 AM | CRT_D       | Remote Device Initiated |   | BSX | Ρ |
|   | 10/10/2018 7:00 AM  | ICD         | Remote Scheduled        |   | BSX |   |
|   | 10/10/2018 7:00 AM  | ICD         | Remote Scheduled        |   | BSX |   |

Click on the **icon** to show a popup with details about each alert for the transmission.

| escribeHOST Q Pt Nam         | e, DOB, MRN or Pho | ne ? A                |                                                                                                    |
|------------------------------|--------------------|-----------------------|----------------------------------------------------------------------------------------------------|
| Device Transmissions Filters | 5 C Updated        | 08/11/2020 7:13 PM    | Start Review                                                                                                    |
| Showing 9 txs. Tx Date/Time  | Device Type        | Тх Туре               | A MFG P Patient                                                                                                    |
| 01/30/2020 11:31 AM          | CRT_D              | Remote Device Initiat | ted (!) BSX P Conch, Roy (26641014)                                                                                                    |
| 08/07/2020 12:31 PM          | CRT_D              | Remote Device Initiat | ted BSX P <u>Conch, Roy (26641014)</u>                                                                                                    |
|                              |                    |                       | <pre>X BATTERY_REMAINING_PERCENTAGE &gt;= 8 Description Test10082020 EPISODE_TYPE &gt;= 5 Description BATTERY_REMAINING_LONGEVITY = 96 Sesstype SESSION_TYPE &gt;= 789 Description SESSION_TYPE &gt;= 789 Description SESSION_TYPE &gt;= 789</pre> |

When viewing a transmission, a clickable Alert Priority **icon** is visible in the top left, if any alerts are present.

Click on the **icon** to show a popup with details about each alert for the transmission.

| Pescribe<br>b5cd9a                                                                      | HOST Q. Pt Name, DOB, MRN or Phone                                                                                                    | ? 8                      |                      | C 🔓 🛃            |  |  |  |
|-----------------------------------------------------------------------------------------|----------------------------------------------------------------------------------------------------|--------------------------|----------------------|------------------|--|--|--|
|                                                                                         | Tx Queue 🔻 🕨 🚺 38 of 51                                                                                                    | ICD Remote De            | vice Initiated 01/   | 07/2019 2:27 AM  |  |  |  |
| NOT-URG 🛩                                                                               | I Provider -                                                                                                    |                          |                      |                  |  |  |  |
| <u>Putorti,</u><br><u>Cynthia2</u>                                                      | Alert1 EPISODE TYPE Contains 12                                                                                                    | - ' - '                  |                      | ×                |  |  |  |
| Impressions                                                                             | mpressions 11 Alert2                                                                                                    |                          |                      |                  |  |  |  |
| Plans 🧿                                                                                 | Plans  Plans  Pl |                          |                      |                  |  |  |  |
| Transmission EPISODE_VENDOR_TYPE Contains 23 AND EPISODE_VENDOR_TYPE Does Not Contain q |                                                                                                    |                          |                      |                  |  |  |  |
| test                                                                                    | II Manufacturer Alert<br>Jan 06, 2019 22:06 - Yellow Alert - Antitachyca                                                                                                    | ardia pacing (ATP) ther  | apy delivered to con | vert arrhythmia. |  |  |  |
| Dact Improved                                                                           | ione A                                                                                                    | Parameters               |                      |                  |  |  |  |
| rast impress                                                                            |                                                                                                    | Pacing Mode<br>Base Rate |                      | VVI<br>50 bpm    |  |  |  |